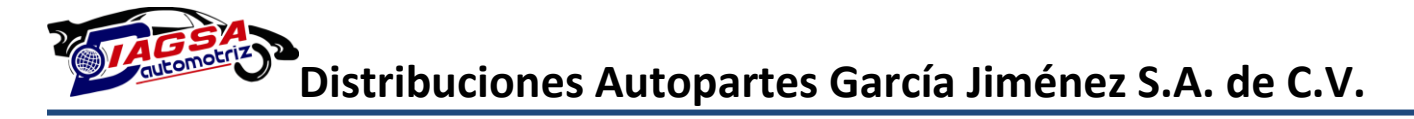

### MANUAL DE USO PARA REALIZAR PEDIDOS WEB.

Estando dentro del Portal de Diagsa (http://www.diagsa.com) entramos a la sección de

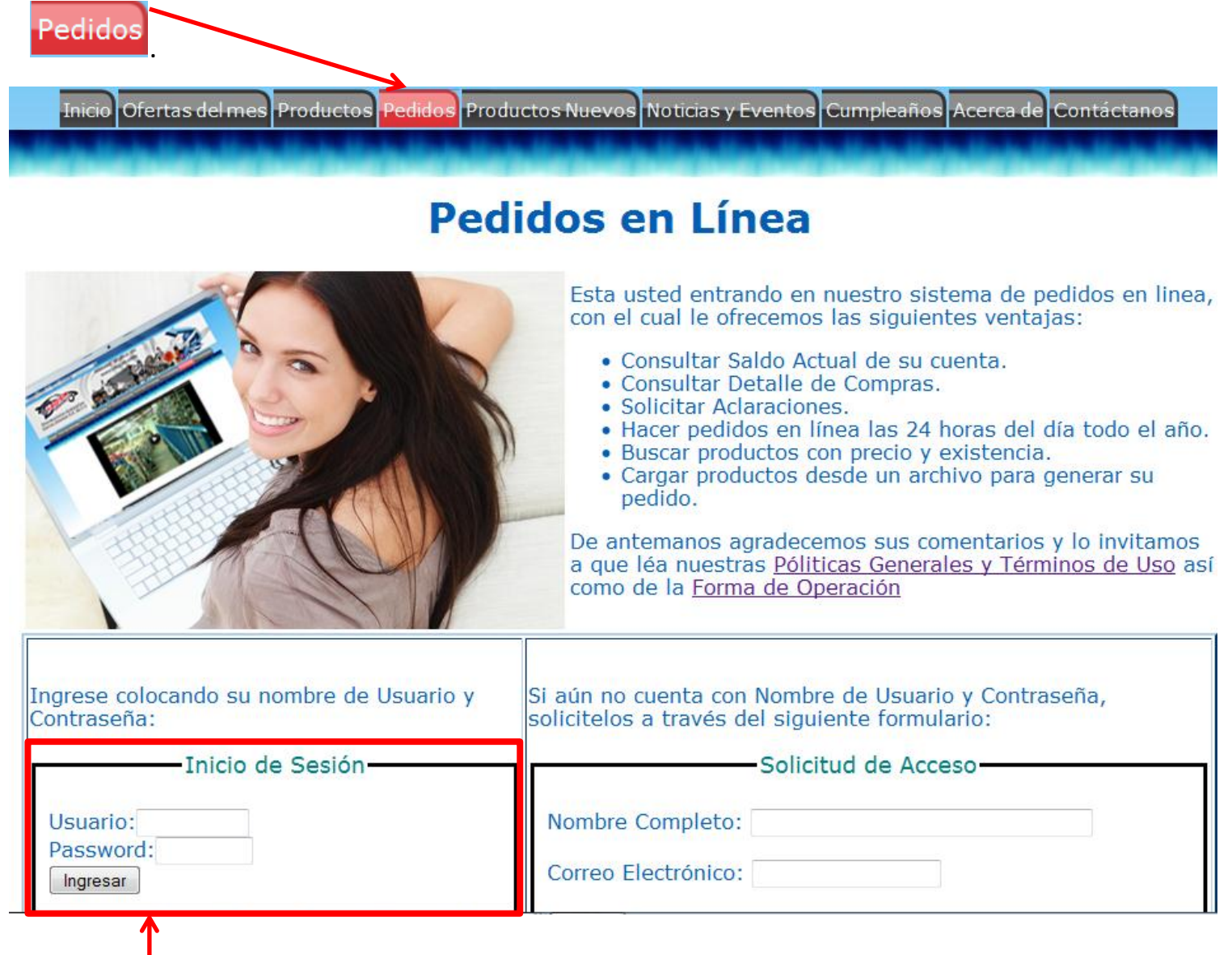

Introducimos nuestro Usuario y Password en los campos correspondiente y damos clic en el botón Ingresar para acceder a nuestra cuenta en Diagsa.

Distribuciones Autopartes García Jiménez S.A. de C.V.

# MENU PRINCIPAL

Aquí podremos analizar la información correspondiente al historial de las compras que se han realizado en Diagsa y podremos ver más a detalle dando clic en el botón Ver Compras pag. 3)

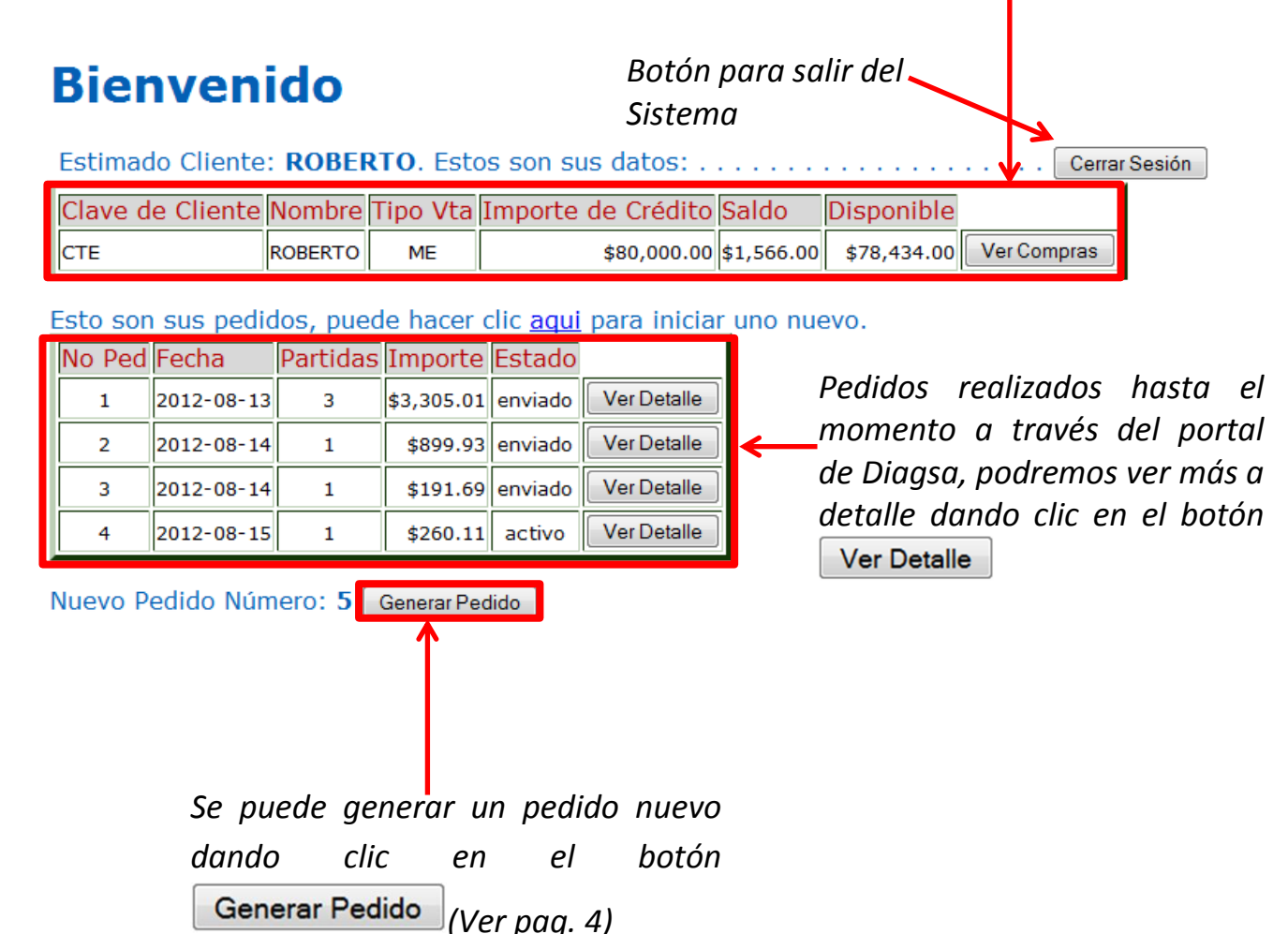

Nota: Existen 2 tipos de estado; en el estado "enviado" sólo puede revisarse la información acerca de ese pedido, en el estado "activo" pueden realizarse cambios en el pedido.

Distribuciones Autopartes García Jiménez S.A. de C.V.

### HISTORIAL CREDITICIO

Botón que nos muestra el formulario para solicitar aclaración de la información mostrada.(Ver final de pagina)

| Un historial créditicio sano le permite gozar de mayores beneficios.<br>Para solicitar aclaraciones haga Click en el siguente botón: Solicitar Aclaración menú principal de su |                                                                                            |             |                                                                    |                   |                     |            |            |  |  |  |  |
|----------------------------------------------------------------------------------------------------|--------------------------------------------------------------------------------------------|-------------|--------------------------------------------------------------------|-------------------|---------------------|------------|------------|--|--|--|--|
| Esta son sus cuentas pendientes: ROPEHZ-34 Regresar a sus Datos Cuenta.                                                                                                    |                                                                                            |             |                                                                    |                   |                     |            |            |  |  |  |  |
| No                                                                                                    | Fecha Compra                                                                               | Ticket      | Factura                                                            | Fecha Vencimiento | Dias Vencidos Total |            | Saldo      |  |  |  |  |
| 1                                                                                                    | 2012-02-02                                                                                 | VMX-0715387 | A-0034254                                                          | 2012-03-03        | 154                 | \$1,830.18 | \$1,003.70 |  |  |  |  |
| 2                                                                                                    | 2012-02-02                                                                                 | VMX-0715389 | A-0034264                                                          | 154               | \$280.84            | \$280.84   |            |  |  |  |  |
| Re                                                                                                    | Regresar a sus Datos Cerrar Sesión<br>Botón para salir del Sistema<br>de Pedidos en Línea. |             |                                                                    |                   |                     |            |            |  |  |  |  |
| В                                                                                                    | otón para r                                                                                | egresar a   | información de los adeudos de sus<br>compras realizadas en Diagsa. |                   |                     |            |            |  |  |  |  |

menú principal de su cuenta.

# FORMULARIO DE ACLARACION

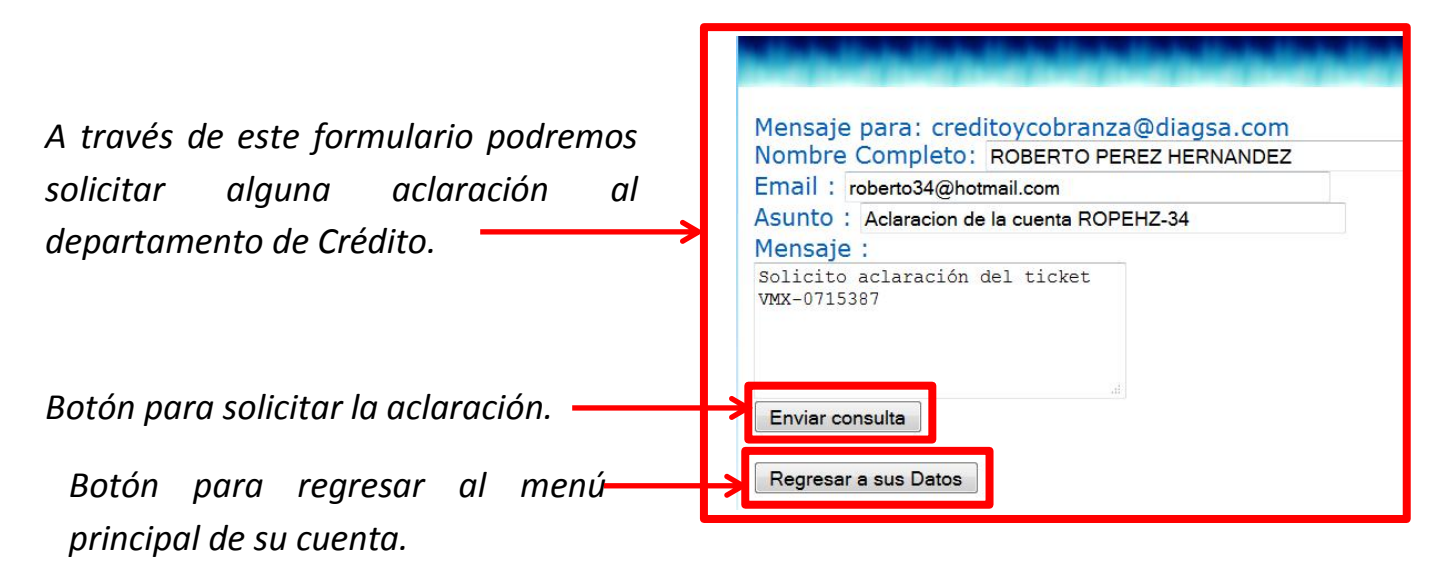

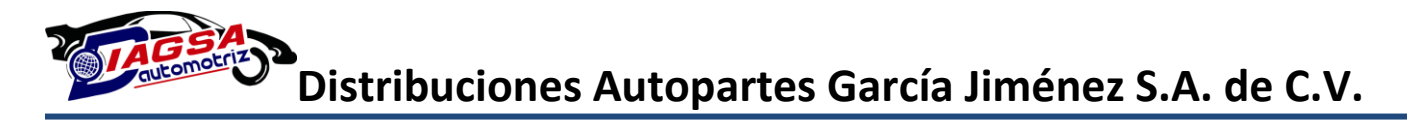

### FORMULARIO DE PEDIDO NUEVO

Botones para regresar al menú principal o salir del sistema de pedidos en línea respectivamente.

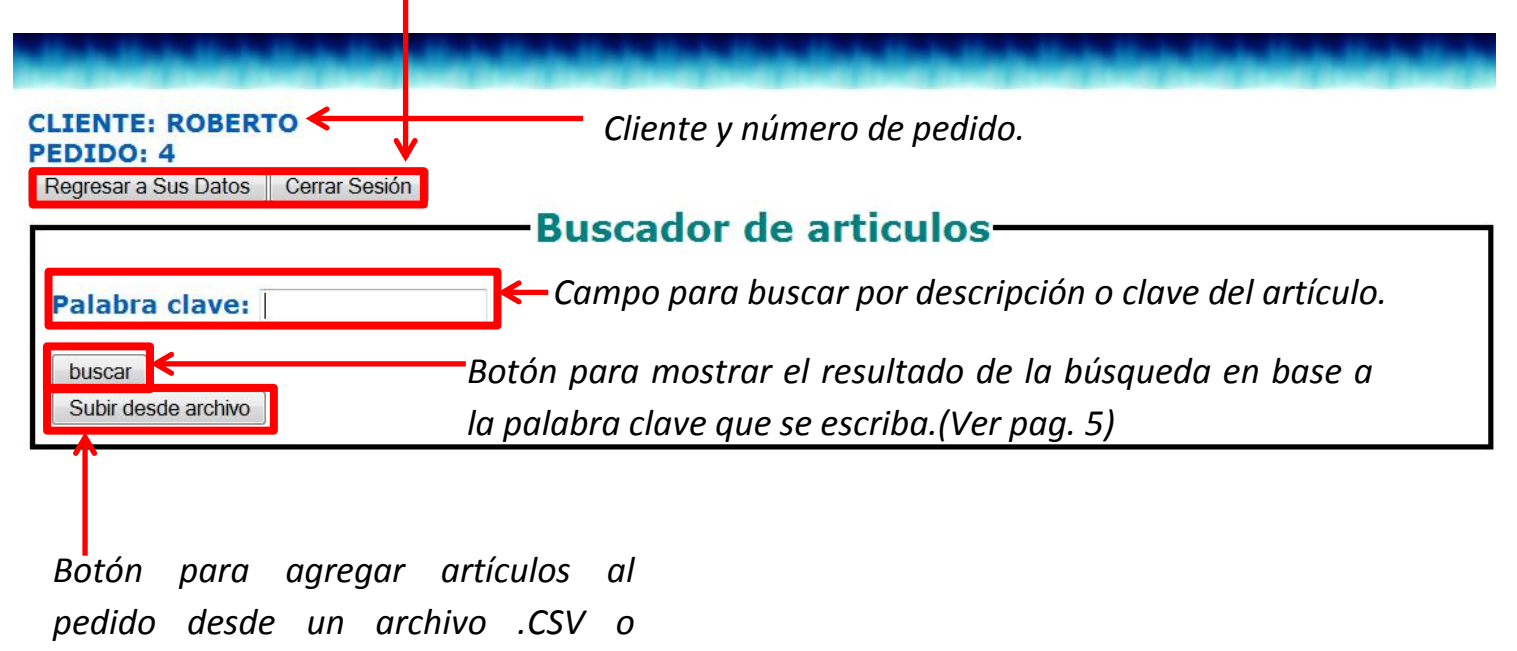

delimitado por comas. (Ver pag. 6)

Nota: Véase el "Manual para Creación de archivo delimitado por comas", en el cual se describe como deberá crearse un archivo .CSV (delimitado por comas) desde Excel para subir artículos al pedido a través de este archivo.

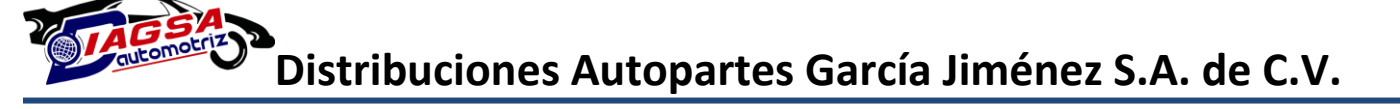

### TABLA PARA AGREGAR ARTICULO

Botones para regresar al formulario de pedido o salir del sistema de pedidos en línea respectivamente.

Botón para agregar el artículo al pedido.

#### CLIENTE: ROBERTO PEDIDO: 4

Regresar Cerrar Sesión

(Si el resultado de la búsqueda arroja muchos resultado puede presionar control+f para búscar dentro de esta página.)

\*IMPORTANTE: Los precios mostrados ya incluyen IVA y estan sujetos a cambios sin previo aviso.

| Linea                   | Clave   | Descripción del producto                                                                        | Existencia | Unidad | Precio<br>Menudeo | Cantidad |         |        |
|-------------------------|---------|-------------------------------------------------------------------------------------------------|------------|--------|-------------------|----------|---------|--------|
| MOTORCRAFT              | 42HL    | ACUMULADOR 13 PLACAS EQUIV<br>L42500 LTH 625-500 AMPERES<br>EQUIV L42400 LTH 500-400<br>AMPERES | 86         | PZA    | 899.93            | 1        | Agregar | ,<br>] |
| MAZA MORAN<br>ACUMULADO | L42500  | ACUMULADOR 13 PLACAS EQUIV<br>42HL 625-500 AMPERES EQUIV<br>L42400 500-400 AMPERES.             | 18         | PZA    | 1,128.23          | 1        | Agregar |        |
| CIOSA<br>AUTOPARTES     | S342450 | ACUMULADOR BOSCH 13 PLACAS<br>EQUIV 42HL AMPERAJE EQUIV<br>450-540                              | 0          | PZA    | 1,097.37          | 1        | Agregar |        |
| CIOSA<br>AUTOPARTES     | S442500 | ACUMULADOR BOSCH 13<br>PLACASEQUIV 42HL AMPERAJE<br>500-600                                     | 0          | PZA    | 1,318.94          | 1        | Agregar | -      |

Tabla que nos muestra la información de los artículos que podemos agregar a nuestro pedido.

Campo para definir la cantidad del artículo que deseamos agregar al pedido.

### FORMULARIO PARA SUBIR ARTICULOS AL PEDIDO POR MEDIO DE UN ARCHIVO

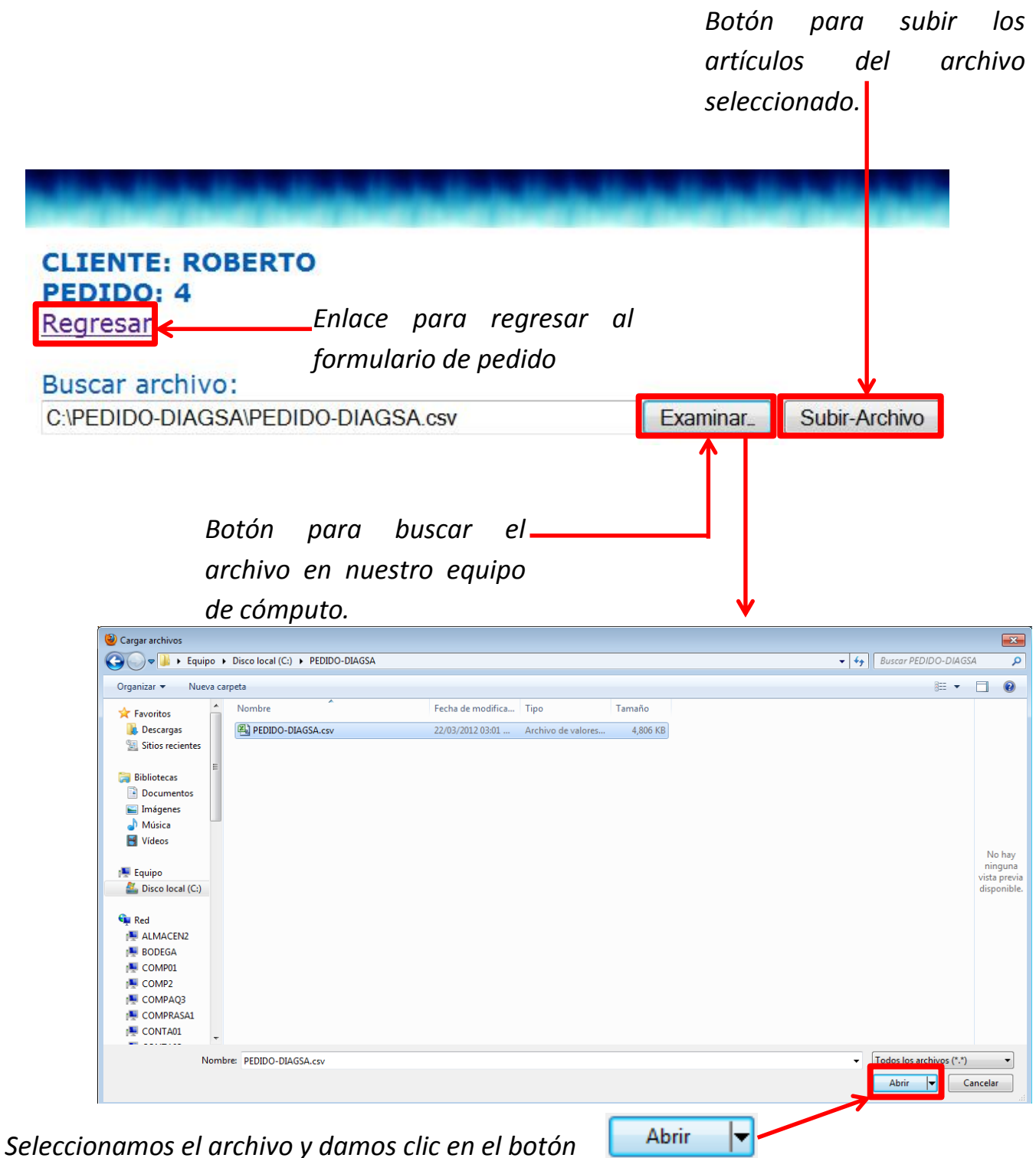

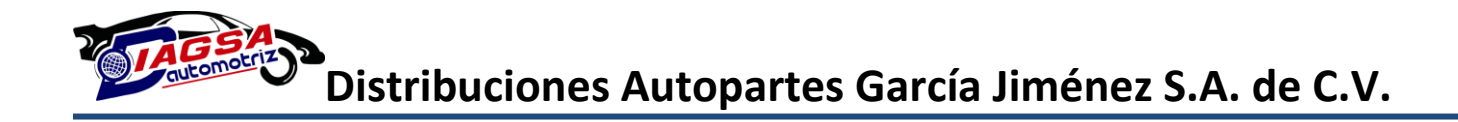

### FORMULARIO DE PEDIDO CON ARTICULOS

Tabla para ver el resumen del pedido actual, así como la información de los artículos seleccionados.

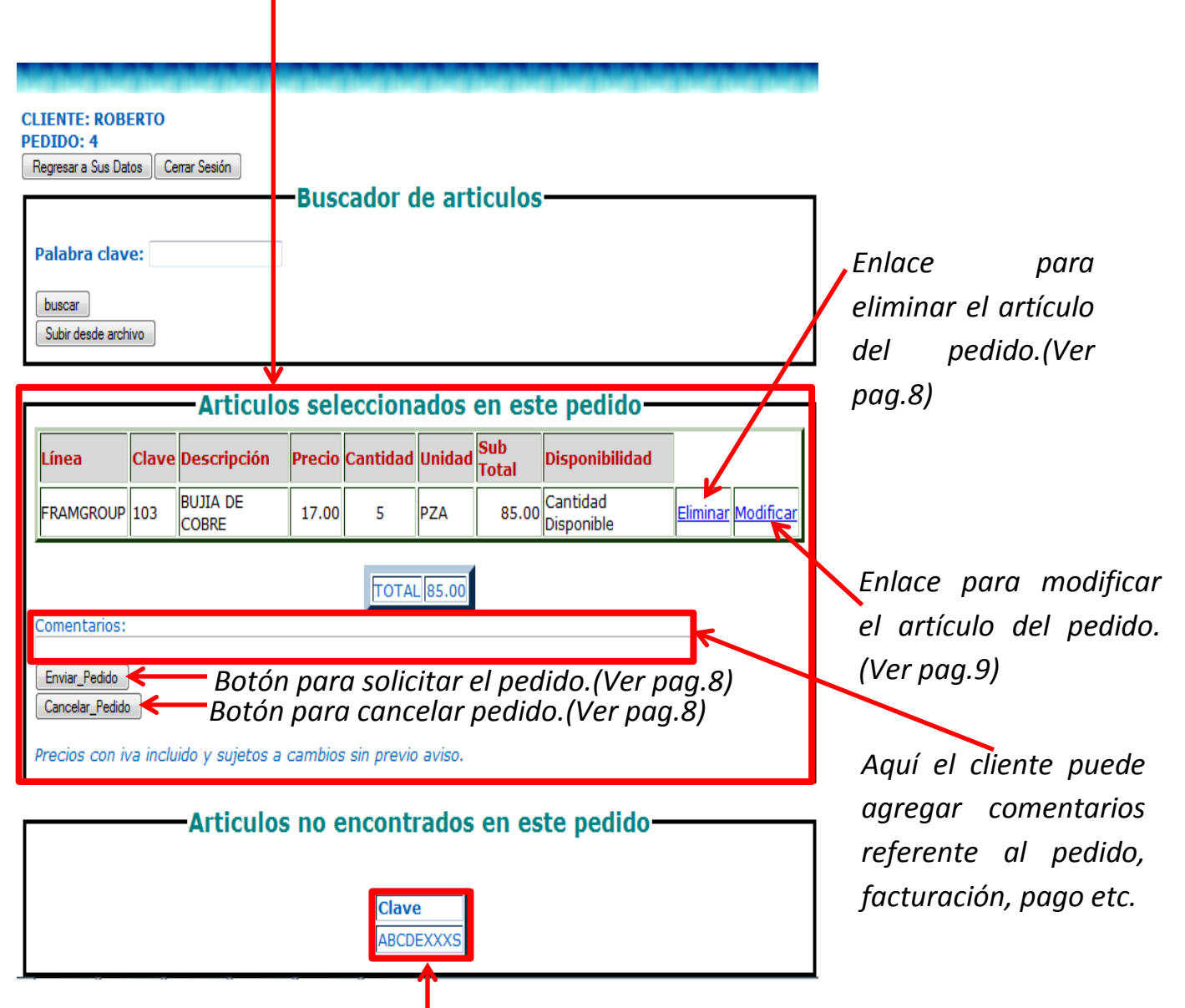

Aquí aparecen las claves de los artículos no encontrados y que fueron solicitados a través de un archivo separado por comas.(Ver pag.6)

# MENSAJES DE CONFIRMACIÓN DEL FORMULARIO DE PEDIDOS CON ARTICULOS

|                                  |                                                                |                   |        |          |         |              | EL ARTICULO            | SERÁ ELIMINADO DEL PEDIDO |  |  |  |
|----------------------------------|----------------------------------------------------------------|-------------------|--------|----------|---------|--------------|------------------------|---------------------------|--|--|--|
|                                  |                                                                |                   |        |          |         |              |                        | Aceptar Cancelar          |  |  |  |
|                                  |                                                                |                   |        |          |         |              |                        |                           |  |  |  |
|                                  |                                                                | —Articulo         | s sel  | eccion   | ados    | en est       | te pedido-             |                           |  |  |  |
| Línea                            | Clave                                                          | Descripción       | Precio | Cantidad | Unidad  | Sub<br>Total | Disponibilidad         |                           |  |  |  |
| FRAMGROUP                        | 103                                                            | BUJIA DE<br>COBRE | 17.00  | 5        | PZA     | 85.00        | Cantidad<br>Disponible | Eliminar Modificar        |  |  |  |
|                                  |                                                                |                   |        | ΤΟΤΑ     | L 85.00 | 1            |                        |                           |  |  |  |
| Comentarios:                     |                                                                |                   |        |          |         |              |                        |                           |  |  |  |
| Enviar_Pedido<br>Cancelar_Pedido | ,                                                              |                   |        |          |         |              |                        |                           |  |  |  |
| Precios con ix                   | Precios con ixa incluido y sujetos a cambios sin previo aviso. |                   |        |          |         |              |                        |                           |  |  |  |
|                                  |                                                                |                   |        |          |         |              |                        |                           |  |  |  |
| EL PEDIDO SE                     | ERA CANC                                                       | ELADO             |        |          |         | EL PED       | IDO SERA ENVIADO       |                           |  |  |  |
| Aceptar                          | Car                                                            | ncelar            |        |          |         | Ace          | eptar Cancelar         |                           |  |  |  |

Dando clic en el botón Aceptar se lleva a cabo la acción indicada en el mensaje. Dando clic en el botón Cancelar se rechaza la acción indicada y regresamos al formulario de pedidos con artículos.

## FORMULARIO PARA MODIFICAR LA CANTIDAD DEL ARTÍCULO EN EL PEDIDO

Botón para guardar cambios realizados en la cantidad del artículo seleccionado.

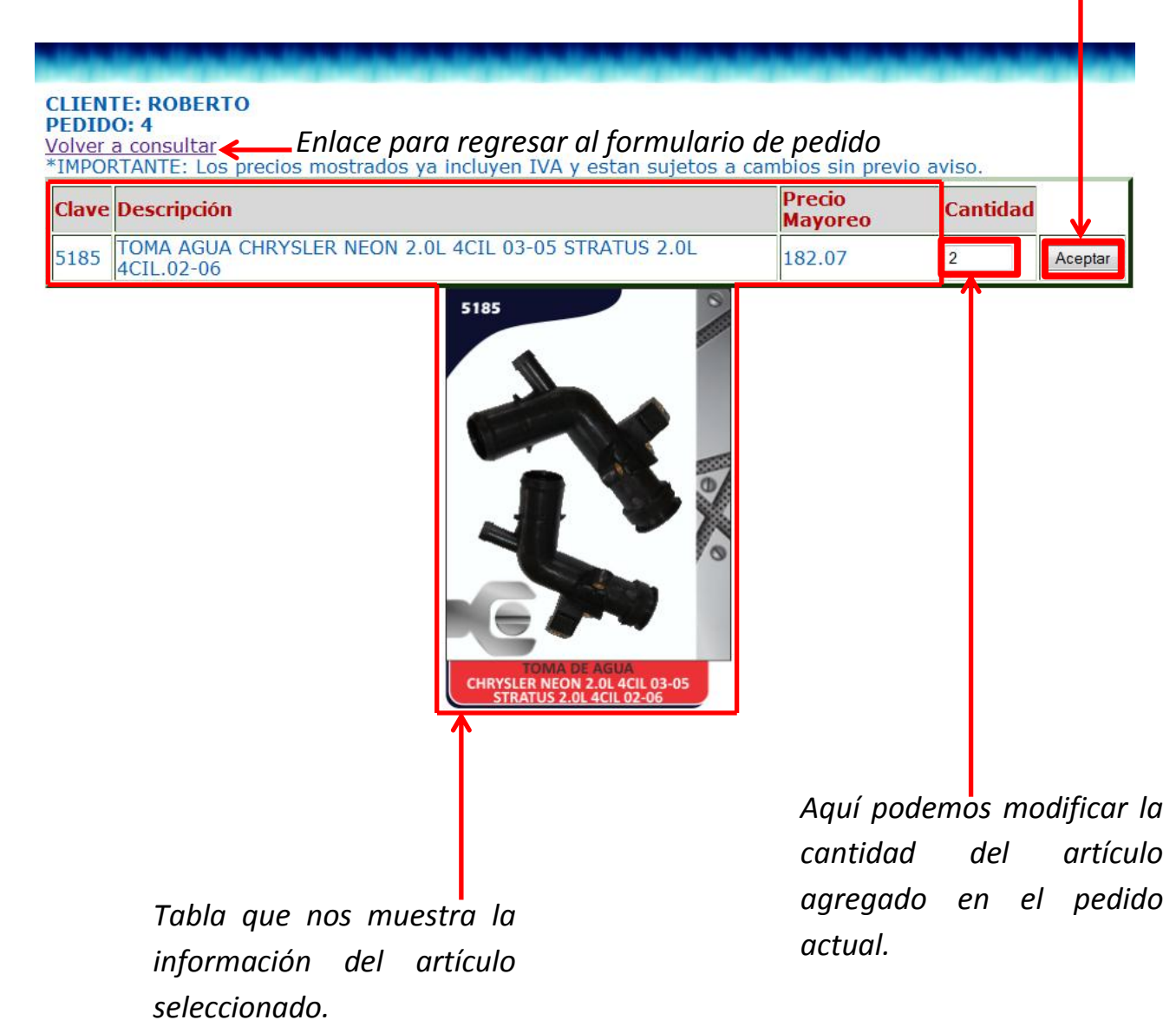